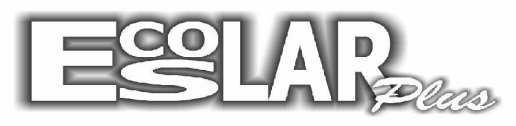

## Sistema Administrativo Escolar

## Atualizar médias finais

## (Esse processo só poderá ser feito no 4° bimestre)

Para atualizar as médias finais devemos seguir os seguintes passos:

**1.** Com o escolar aberto vá em notas e faltas – resultados finais – atualização das médias finais.

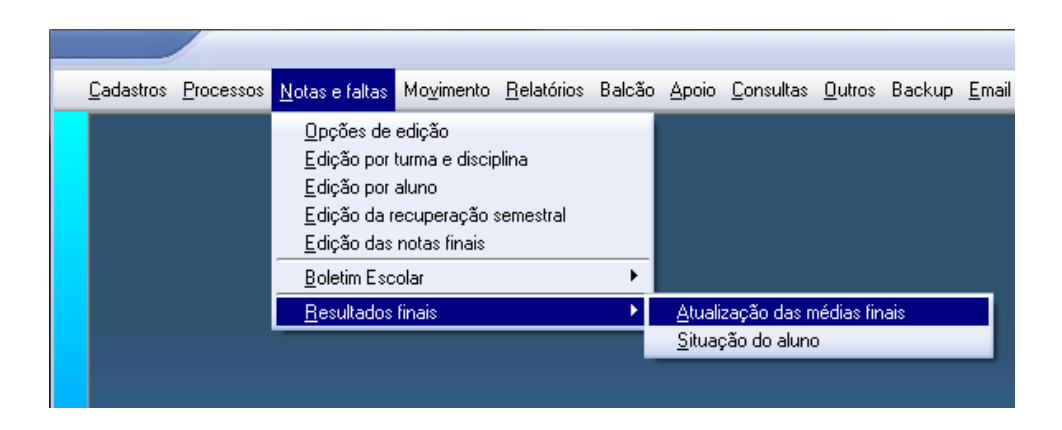

**2.** Com a janela aberta selecione o curso inicial e final. Marque a opção de número 1 e selecione prosseguir. (confira se a formação geral está como 4)

| 🔁 - Atualização das médias finais                                                        |  |  |
|------------------------------------------------------------------------------------------|--|--|
| Atualização das médias finais                                                            |  |  |
| Curso inicial                                                                            |  |  |
| 2 Educação Infantil II                                                                   |  |  |
| Curso final                                                                              |  |  |
| 2 Educação Infantil II                                                                   |  |  |
| Assinale as etapas a serem processadas                                                   |  |  |
| 🔽 1 - Calcular apenas a média das notas lançadas até a etapa atual                       |  |  |
| 🗌 2 - Calcular a situação dos alunos após todas as notas bimestrais/trimestrais lançadas |  |  |
| 🥅 3 - Calcular a situação dos alunos após as notas da prova final lançadas               |  |  |
| 🧮 4 - Calcular a situação final dos alunos (aprovados, reprovados e dependência)         |  |  |
| 🔲 5 - Calcular a situação dos alunos após a recuperação especial                         |  |  |
| Etapa atual                                                                              |  |  |
| Formação Geral 4 Cursos 0 Supletivo 0                                                    |  |  |
| Prosseguir 🔩 Info                                                                        |  |  |

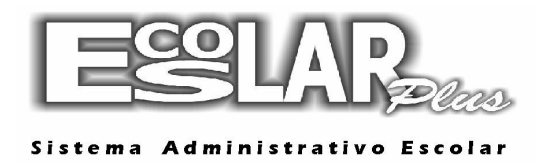

**3.** Repita o processo (notas e faltas – resultados finais – atualização das médias finais) e deixe as opções 1 e 2 marcadas, depois selecione prosseguir.

| 🔁 Atualização das médias finais 🗾                                                       |  |  |  |
|-----------------------------------------------------------------------------------------|--|--|--|
| Atualização das médias finais                                                           |  |  |  |
| Curso inicial                                                                           |  |  |  |
| 2 Educação Infantil II                                                                  |  |  |  |
| Curso final                                                                             |  |  |  |
| 2 Educação Infantil II                                                                  |  |  |  |
| Assinale as etanas a serem processadas                                                  |  |  |  |
| ✓ 1. Calcular anonas a módia das notas lancadas até a etana atual                       |  |  |  |
| ✓ 2. Calcular a situação dos alunos anós todas as notas bimestrais/trimestrais lançadas |  |  |  |
| 3 - Calcular a situação dos alunos após as notas da prova final lançadas                |  |  |  |
| 4 - Calcular a situação final dos alunos (aprovados, reprovados e dependência)          |  |  |  |
| 5 - Calcular a situação dos alunos após a recuperação especial                          |  |  |  |
|                                                                                         |  |  |  |
| Etapa atual                                                                             |  |  |  |
| Formação Geral 4 Cursos 0 Supletivo 0                                                   |  |  |  |
|                                                                                         |  |  |  |
| 🔚 🔪 🗸 Prosseguir 🛛 🔩 Info 🛛 🦺 Sair                                                      |  |  |  |
|                                                                                         |  |  |  |

**4.** Repita o processo (notas e faltas – resultados finais – atualização das médias finais) e deixe as opções 1, 2 e 3 marcadas, depois selecione prosseguir.

| 🔁 Atualização das médias finais                                                          |  |  |  |
|------------------------------------------------------------------------------------------|--|--|--|
| Atualização das médias finais                                                            |  |  |  |
| Curso inicial                                                                            |  |  |  |
| 2 Educação Infantil II                                                                   |  |  |  |
| Curso final                                                                              |  |  |  |
| 2 Educação Infantil II                                                                   |  |  |  |
| Assinale as etapas a serem processadas                                                   |  |  |  |
| 🔽 1 - Calcular apenas a média das notas lançadas até a etapa atual                       |  |  |  |
| 🔽 2 - Calcular a situação dos alunos após todas as notas bimestrais/trimestrais lançadas |  |  |  |
| 🔽 3 - Calcular a situação dos alunos após as notas da prova final lançadas               |  |  |  |
| 🧧 4 - Calcular a situação final dos alunos (aprovados, reprovados e dependência)         |  |  |  |
| 🦳 5 - Calcular a situação dos alunos após a recuperação especial                         |  |  |  |
| Etapa atual                                                                              |  |  |  |
| Formação Geral <mark>4</mark> Cursos <mark>0</mark> Supleti∨o <mark>0</mark>             |  |  |  |
| Prosseguir Info Sair                                                                     |  |  |  |

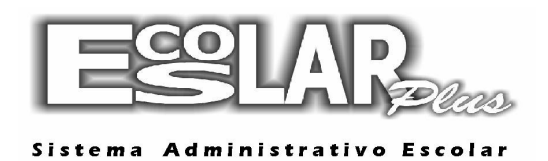

**4.** Repita o processo (notas e faltas – resultados finais – atualização das médias finais) e deixe as opções 1, 2, 3 e 4 marcadas, depois selecione prosseguir.

| Atualização das médias finais                                                          |                                             |  |  |
|----------------------------------------------------------------------------------------|---------------------------------------------|--|--|
| Curso inicial                                                                          |                                             |  |  |
| 2 Educação Infantil II                                                                 | <b>•</b>                                    |  |  |
| Curso final                                                                            |                                             |  |  |
| 2 Educação Infantil II                                                                 | •                                           |  |  |
| Assinale as etapas a serem processadas                                                 |                                             |  |  |
| 🔽 1 - Calcular apenas a média das notas lançadas até a etapa atual                     |                                             |  |  |
| 2 - Calcular a situação dos alunos após todas as notas bimestrais/trimestrais lançadas |                                             |  |  |
| 🔽 3 - Calcular a situação dos alunos após                                              | as notas da prova final lançadas            |  |  |
| 4 - Calcular a situação final dos alunos (aprovados, reprovados e dependência)         |                                             |  |  |
| 🦳 5 - Calcular a situação dos alunos após a recuperação especial                       |                                             |  |  |
| Etapa atual                                                                            |                                             |  |  |
| Formação Geral <mark>4</mark> Cu                                                       | sos <mark>0</mark> Supletivo <mark>0</mark> |  |  |
|                                                                                        | nfo 😽 Sair                                  |  |  |

5. Após essa última opção as médias finais estarão atualizadas